## **Opprette tilgang til imap.uib.no i Outlook**

- 1. Velg fanen File fra Båndet.
- 2. Velg Account settings ... fra knappen Account Settings.

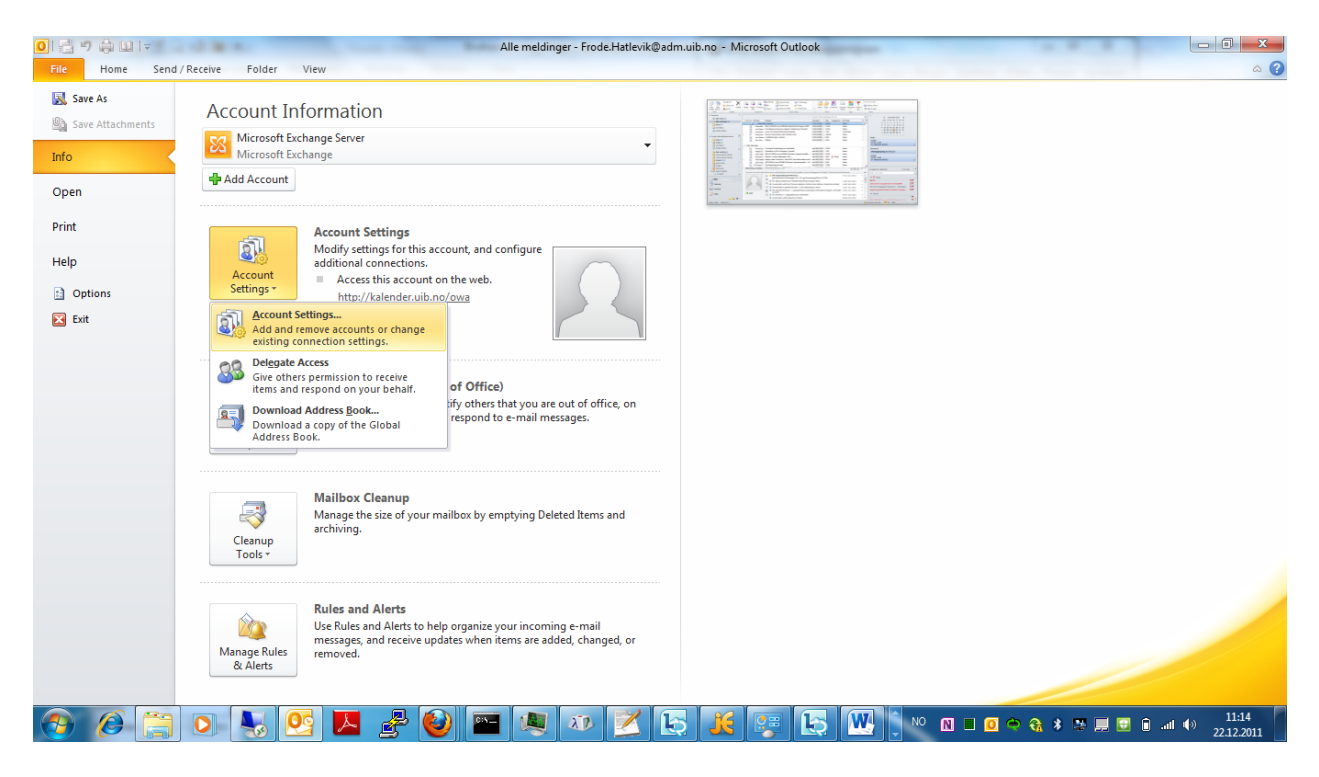

3. Velg knappen New... fra skillearket E-mail.

| Account Settings                                                                                        | ×   |
|----------------------------------------------------------------------------------------------------|-----|
| E-mail Accounts<br>You can add or remove an account. You can select an account and change its settings. |     |
| E-mail Data Files RSS Feeds SharePoint Lists Internet Calendars Published Calendars Address Books       |     |
| 🛛 🧟 New 🕅 Repair 😭 Change 📀 Set as Default 🗙 Remove 🔹 🛡                                                 |     |
| Name Type                                                                                               |     |
| Selected account delivers new messages to the following location:                                       | t)  |
| in data file D:\Exchange Cache\nbofh\Outlook\outlook.ost                                                |     |
| <u>q</u>                                                                                                | ose |

4. Merk av for første alternativ **E-mail Account** og bruk knappen **Next** >.

| New Account                                                                               |                     | X |
|-------------------------------------------------------------------------------------------|---------------------|---|
| Choose Service                                                                            | 2                   | ķ |
| E-mail Account                                                                            |                     |   |
| Connect to an e-mail account provided by your Internet service prov<br>your organization. | vider (ISP) or      |   |
| Text Messaging (SMS)                                                                      |                     |   |
| Connect to a mobile messaging service.                                                    |                     |   |
| © <u>0</u> ther                                                                           |                     |   |
| Connect to a server type shown below.                                                     |                     |   |
| Fax Mail Transport                                                                        |                     |   |
|                                                                                           |                     |   |
|                                                                                           | < Back Next > Cance | 1 |

5. Velg det siste alternativet, **Manually configure server settings or additional server types** og bruk knappen **Next** >.

| Add New Account                          | Construction Martin a s                                         | x      |
|------------------------------------------|-----------------------------------------------------------------|--------|
| Auto Account Setup<br>Connect to other s | erver types.                                                    | ž      |
| © E-mail <u>A</u> ccount                 |                                                                 |        |
| Your Name;                               | Example: Ellen Adams                                            |        |
| <u>E</u> -mail Address;                  | Example: ellen@contoso.com                                      |        |
| Password:                                |                                                                 |        |
| Retype Password:                         |                                                                 |        |
|                                          | Type the password your Internet service provider has given you, |        |
| © Te <u>x</u> t Messaging (\$            | 5MS)                                                            |        |
| Manually configur                        | e server settings or additional server types                    |        |
|                                          | < <u>B</u> ack Next >                                           | Cancel |

6. Velg tjenesten Internet E-mail, og bruk knappen Next >.

| Add New Account                                                                                                    | Dark Muniter a a                                                                                             |                              | ×      |
|----------------------------------------------------------------------------------------------------|----------------------------------------------------------------------------------------------------|------------------------------|--------|
| Choose Service                                                                                                    |                                                                                                    |                              | ×      |
| <ul> <li>Internet E-mail<br/>Connect to POP or IMAP server to</li> <li>Microsoft Exchange or compain<br/>Connect and access e-mail message</li> <li>Text Messaging (SMS)<br/>Connect to a mobile messaging ser</li> <li>Other<br/>Connect to a server type shown be<br/>Fax Mail Transport</li> </ul> | send and receive e-mail message<br><b>ible service</b><br>es, calendar, contacts, faxes and<br>vice.<br>How. | s.<br>I voice mail messages. |        |
|                                                                                                    |                                                                                                    | < Back Next >                | Cancel |

7. Fyll inn detaljer for e-postkontoen. I gruppen **User Information** skal du skal bruke ditt eget navn og din egen adresse. Det er viktig at du velger **IMAP** som **Account type:** i gruppen **Server Information**. I gruppen **Logon Information**, skal du skrive ditt eget UiB brukernavn og passord. Bruk knappen **More Settings** ... for å stille inn flere detaljer.

| Add New Account                                       | Barriera X                         |                                                                           |
|-------------------------------------------------------|------------------------------------|---------------------------------------------------------------------------|
| Internet E-mail Settings<br>Each of these settings ar | e required to get your e-mail acco | unt working.                                                              |
| User Information                                      |                                    | Test Account Settings                                                     |
| Your Name:                                            | Frode Severin Hatlevik             | After filling out the information on this screen, we                      |
| E-mail Address:                                       | frode.hatlevik@adm.uib.no          | below. (Requires network connection)                                      |
| Server Information                                    |                                    | Test Assumb Cathorn                                                       |
| Account Type:                                         | IMAP 💌                             | lest Account Settings                                                     |
| Incoming mail server:                                 | imap.uib.no                        | $\overline{\mathbb{V}}$ Test Account Settings by clicking the Next button |
| Outgoing mail server (SMTP):                          | smtp.uib.no                        |                                                                           |
| Logon Information                                     |                                    |                                                                           |
| <u>U</u> ser Name:                                    |                                    |                                                                           |
| Password:                                             |                                    |                                                                           |
| R B                                                   | emember password                   |                                                                           |
| Reguire logon using Secure                            | Password Authentication (SPA)      | More Settings                                                             |
|                                                       |                                    | < <u>B</u> ack <u>N</u> ext > Cancel                                      |

8. Oppgi mer informasjon om den delte mappen på skillearket General. Åpne skillearket Advanced og velg TLS i feltet Use the following type of encrypted connection: for Incoming server (IMAP). Velg også TLS som krypteringstype for Outgoing server (SMTP).

| iternet E-mail Set                      | ttings                   |                                               | ×               | Internet E-mail Setting   | JS                                  | ×             |
|-----------------------------------------|--------------------------|-----------------------------------------------|-----------------|---------------------------|-------------------------------------|---------------|
| Outgoing Se                             | rver                     | Connection                                    | Advanced        | General                   | Sent Items                          | Deleted Items |
| General                                 |                          | Sent Items                                    | Deleted Items   | Outgoing Server           | Connection                          | Advanced      |
| Mail Account                            |                          |                                               |                 | Server Port Numbers       |                                     |               |
| Type the <u>n</u> ame<br>example: "Worl | by which<br>c" or "Micro | you want to refer to th<br>osoft Mail Server" | is account. For | Incoming server (IN       | IAP): 143 Use Defa                  | aults         |
| Delt IMAP                               |                          |                                               |                 | Use the followin          | g type of <u>e</u> ncrypted connec  | tion: TLS 💌   |
| Other User Inform                       | mation —                 |                                               |                 | Outgoing server (SI       | MTP): 25                            |               |
| Organization:                           | Universite               | etsbiblioteket i Bergen                       |                 | Use the followin          | g type of en <u>c</u> rypted connec | tion: TLS 💌   |
| Reply E-mail:                           |                          |                                               |                 | Server <u>T</u> imeouts — |                                     |               |
|                                         |                          |                                               |                 | Short                     | Long 1 minute                       |               |
|                                         |                          |                                               |                 | Folders                   |                                     |               |
|                                         |                          |                                               |                 | Root <u>folder</u> path:  |                                     |               |
|                                         |                          |                                               |                 |                           |                                     |               |
|                                         |                          |                                               |                 |                           |                                     |               |
|                                         |                          |                                               |                 |                           |                                     |               |
|                                         |                          |                                               |                 |                           |                                     |               |
|                                         |                          |                                               |                 |                           |                                     |               |
|                                         |                          |                                               |                 |                           |                                     |               |
|                                         |                          |                                               | OK Cancel       |                           |                                     | OK Cancel     |

9. Åpne skillearket Connection i den samme dialogen, og se etter at Connect using my local area network (LAN) er valgt. Åpne skillearket Outgoing Server og velg My outgoing server (SMTP) requires authentication. Bruk knappen OK for å bekrefte valgene.

| Internet E-mail Settings                                                                                                    |                                                                                                    | X             | J | internet E-mail Setting                                                                                                    | s                  |                                                                                     | ×                 |
|----------------------------------------------------------------------------------------------------|----------------------------------------------------------------------------------------------------|---------------|---|----------------------------------------------------------------------------------------------------|--------------------|-------------------------------------------------------------------------------------|-------------------|
| General                                                                                                    | Sent Items                                                                                                    | Deleted Items |   | General                                                                                                    |                    | Sent Items                                                                          | Deleted Items     |
| Outgoing Server                                                                                                    | Connection                                                                                                    | Advanced      |   | Outgoing Server                                                                                                    |                    | Connection                                                                          | Advanced          |
| Specify the type<br>Specify the type<br>Connection<br>Connect using my<br>Connect using my<br>Connect using Inter<br>Connect using Inter<br>Connect | local area network (LAN)<br>odem when Outlook is offi<br>phone line<br>ernet Explorer's or a 3rd p<br>-Up Networking connection | r e-mail.     |   | My outgoing serve     My outgoing serve     Use same setti     Log on using     User Name:     Password:     [     Reguire Se | er (SMT<br>ings as | P) requires authent<br>my incoming mail se<br>nember password<br>assword Authentica | tication<br>erver |
|                                                                                                    |                                                                                                    | OK Cancel     |   |                                                                                                    |                    |                                                                                     | OK Cancel         |

10. Bruk knappen **Test Account Settings ...** for å teste om du har fylt inn riktige innstillinger.

| dd New Account                                       | Baragest 31                          | ×                                                    |
|------------------------------------------------------|--------------------------------------|------------------------------------------------------|
| Internet E-mail Settings<br>Each of these settings a | re required to get your e-mail accou | nt working.                                          |
| User Information                                     |                                      | Test Account Settings                                |
| Your Name:                                           | Frode Severin Hatlevik               | After filling out the information on this screen, we |
| E-mail Address:                                      | frode.hatlevik@adm.uib.no            | below. (Requires network connection)                 |
| Server Information                                   |                                      |                                                      |
| Account Type:                                        | IMAP 👻                               | Lest Account Settings                                |
| Incoming mail server:                                | imap.uib.no                          | Test Account Settings by clicking the Next button    |
| Outgoing mail server (SMTP):                         | smtp.uib.no                          |                                                      |
| Logon Information                                    | ·,                                   |                                                      |
| User Name:                                           | nbofh                                |                                                      |
| Password:                                            | *****                                |                                                      |
| $\checkmark$                                         | Remember password                    |                                                      |
| Reguire logon using Secure                           | e Password Authentication (SPA)      | More Settings                                        |
|                                                      |                                      | < <u>B</u> ack <u>N</u> ext > Cancel                 |

11. Programmet kobler nå til IMAP tjeneren og sender en e-post for å teste at alt gikk bra. Hvis det kommer feilmeldinger må du rette opp innstillingene dine.

| Test Account Settings                                                |                        |       |
|----------------------------------------------------------------------|------------------------|-------|
| Congratulations! All tests completed successfully. Clic              | k Close to continue.   | Stop  |
|                                                                      |                        | Close |
| Tasks Errors                                                         |                        |       |
| Tasks                                                                | Status                 |       |
| ✓ Log onto incoming mail server (IMAP)<br>✓ Send test e-mail message | Completed<br>Completed |       |
|                                                                      |                        |       |

12. Bruk knappen og bruk så knappen **Next** > for å fullføre oppsettet av IMAP i Outlook.

| Change Account<br>Internet E-mail Settings<br>Each of these settings ar | e required to get your e-mail acco | unt working.                                         |
|-------------------------------------------------------------------------|------------------------------------|------------------------------------------------------|
| User Information                                                        |                                    | Test Account Settings                                |
| Your Name:                                                              | Frode Severin Hatlevik             | After filling out the information on this screen, we |
| E-mail Address:                                                         | frode.hatlevik@adm.uib.no          | below. (Requires network connection)                 |
| Server Information                                                      |                                    | Tot Accord California                                |
| Account Type:                                                           | IMAP 👻                             | _lest Account Settings                               |
| Incoming mail server:                                                   | imap.uib.no                        | Test Account Settings by clicking the Next button    |
| Outgoing mail server (SMTP):                                            | smtp.uib.no                        |                                                      |
| Logon Information                                                       |                                    |                                                      |
| <u>U</u> ser Name:                                                      |                                    |                                                      |
| Password:                                                               |                                    |                                                      |
|                                                                         | emember password                   |                                                      |
| Reguire logon using Secure                                              | Password Authentication (SPA)      | More Settings                                        |
|                                                                         |                                    | < Back Next > Cancel                                 |

13. Bekreft testen en gang til, og bruk knappen **Finish** for å avslutte trollmannen.

| Change Account | te                                                                                                    | × |
|----------------|----------------------------------------------------------------------------------------------------|---|
|                | Congratulations!<br>You have successfully entered all the information required to setup your account.<br>To close the wizard, click Finish. |   |
|                | < <u>B</u> ack Finish                                                                                                    |   |

14. Bruk knappen Close for å komme ut av verktøyet Account Settings.

| all Data Files   RSS Feeds   SharePoint Lists   Inter | net Calendars   Published Calendars   Address Books    |
|-------------------------------------------------------|--------------------------------------------------------|
| New 🔆 Repair 🚰 Ch <u>a</u> nge 📀 Set as               | Default 🗙 Remove 🔮 🖶                                   |
| ame                                                   | Туре                                                   |
| Microsoft Exchange Server                             | Microsoft Exchange (send from this account by default) |
| frode.hatlevik@adm.uib.no                             | IMAP/SMTP                                              |
| ected account delivers new messages to the following  | location:                                              |
| frode.hatlevik@adm.uib.no\Inb                         | ox                                                     |
| in data file \\\frode.hatlevik@adm.                   | uib.no - Microsoft Exchange Server.pst                 |

## Du skal nå ha tilgang til den delte mappen for din UBB avdeling

Du finner mappen igjen ganske langt nede i listen over meldingsmapper, under en egen gruppe. I vår tilfelle valgte vi å gi gruppen navnet **Delt IMAP** i steg 8. Bildet du får opp i Outlook skal ligne litt på illustrasjonen på neste side. Du må kanskje utvide mappesamlingen ved å dobbeltklikke på den.

## Dersom det ikke virker

Hvis du ikke får det til å virke, kan du forsøke å bruke verktøyet for å tilbakestille Outlook. Følg så bruksanvisningen en gang til.

## Siste utvei

Når alt dette er forsøkt uten at det nytter kan du opprette en sak i **Issue Tracker** (<u>https://bs.uib.no</u>) eller ringe **BRITA** på telefon 84700.

Skrevet av Frode Hatlevik IT-Avdelinga UiB 22.12.2011

Med bakgrunn i informasjon fra UBBSV/MFO 12/10-2011

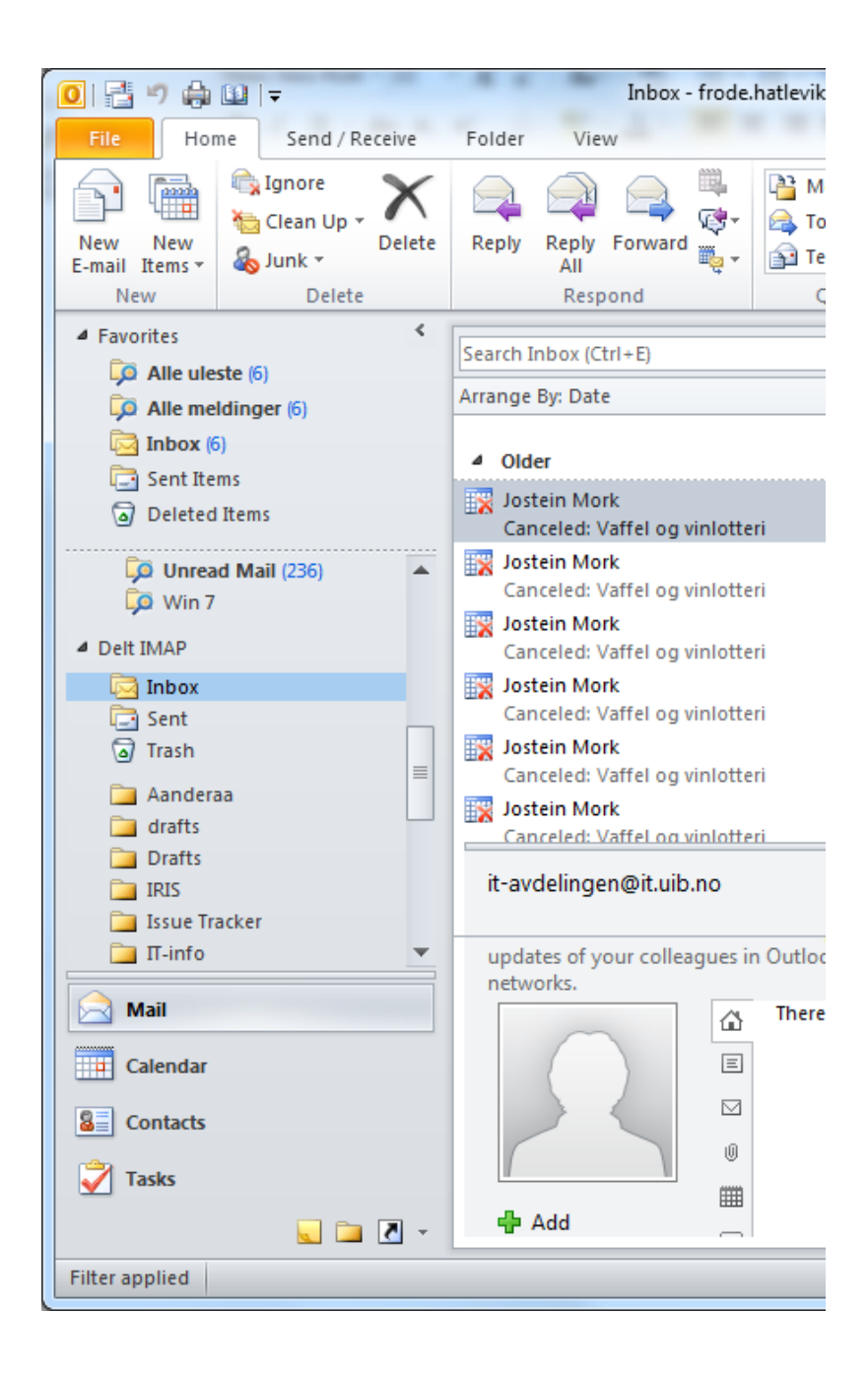